製品案内 超音波探傷器 簡易取扱説明書 斜角探傷入射点・測定範囲・屈折角の設定方法

NDT Mart NDTマート株式会社

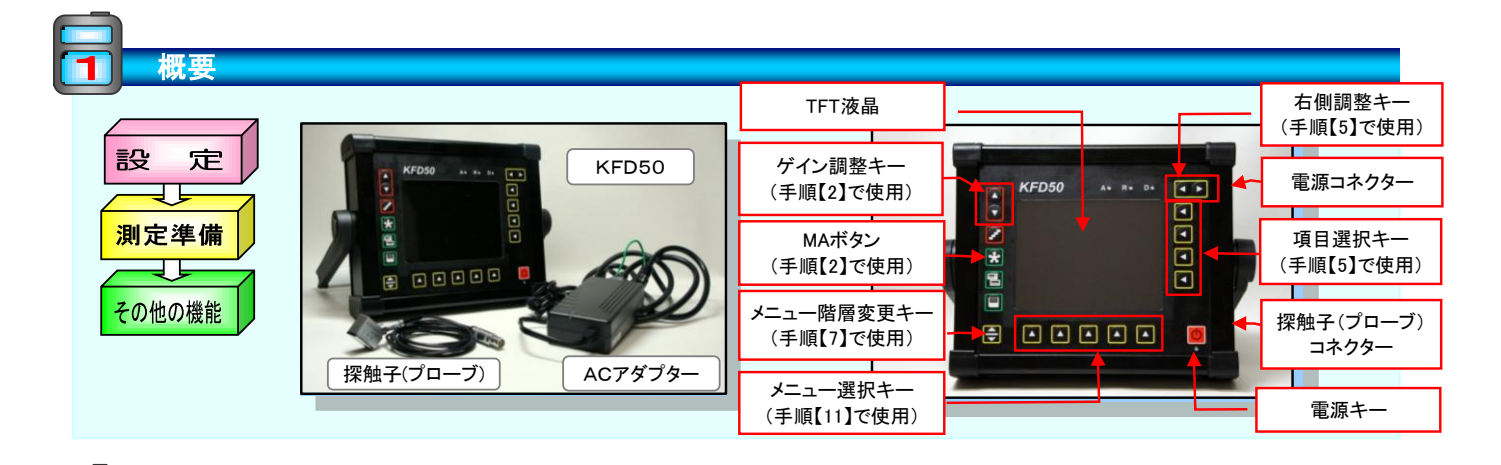

| 定 | (メニュー構成   | む ※測定前に確認してください |        |
|---|-----------|-----------------|--------|
|   |           |                 | :重要度:高 |
|   | くメニュー・第1階 | <b>屠</b> >      |        |

| <u></u> |          |       |     |        |          |         |          |         |         |  |
|---------|----------|-------|-----|--------|----------|---------|----------|---------|---------|--|
| 基本      |          | 送信部   |     | 受信部    |          | ゲート (a) |          | ゲート(b)  |         |  |
| 測定範囲    | 250.0 mm | ダンピング | 低   | dBステップ | 20.0 dB  | ゲート評価   | 正        | ゲート評価   | オフ      |  |
| 音速      | 3230 m/s | 送信出力  | 高   | リジェクト  | 0%       | a起点     | 160.00mm | b起点     | 80.00mm |  |
| ディレイ    | 0.00 uS  | 二探触子  | オフ  | 受信周波数  | 2.0 - 20 | a幅      | 20.00mm  | b幅      | 50.00mm |  |
| 0点調整    | 0.000 uS | AGC   | 80% | 波形表示   | 全波       | a高さ     | 10%      | b<br>高さ | 10%     |  |

#### <メニュー:第2階層>

設

| 校正    |           | JDAC  |          | 斜角   |         | 保存   |    | データ  |    |
|-------|-----------|-------|----------|------|---------|------|----|------|----|
| 基準路程1 | 100.00 mm | 区分線   | Н        | 屈折角  | 0.0     | 保存番号 | 1  | 探傷情報 | オフ |
| 基準路程2 | 200.00 mm | DAC   | オフ       | 入射点  | 0.00 mm | 呼出   | オフ | 情報表示 | オフ |
| a起点   | 160.00mm  | DACII | 0        | スキップ | 0       | 保存   | オフ | 保存情報 | オフ |
| 校正    | オフ        | a起点   | 160.00mm | 板厚   | 10.00mm | 削除   | オフ | 設定一覧 | オフ |
|       |           | 感度調整  | 0.0 dB   | 外径   | 平面      | 全削除  | オフ |      |    |
|       |           | 区分幅   | 6.0 dB   |      |         |      |    | -    |    |

#### <メニュー:第3階層>

| 設定1   |       | 表示値    |     | LCD  |     | 設定2 |     | 設定3   |        |
|-------|-------|--------|-----|------|-----|-----|-----|-------|--------|
| ビーム路程 | Jフランク | 表示位置 1 | Sa  | 強調表示 | オフ  | 言語  | 日本語 | 評価モード | JISDAC |
| 測定値表示 | Sa    | 表示位置 2 | Ha% | 表示色  | 1   | 単位  | mm  | スクウエア | オフ     |
| 拡大ゲート | А     | 表示位置 3 | Sb  | ライト  | 0   | ブザー | オフ  |       |        |
| Aスコープ | MA表示  | 表示位置 4 | Hb% | グリッド | 0   | 日付  |     |       |        |
|       |       |        |     | スケール | 測定値 | 時間  |     |       |        |

製品案内 超音波探傷器 簡易取扱説明書 斜角探傷入射点・測定範囲・屈折角の設定方法

NDT Mart

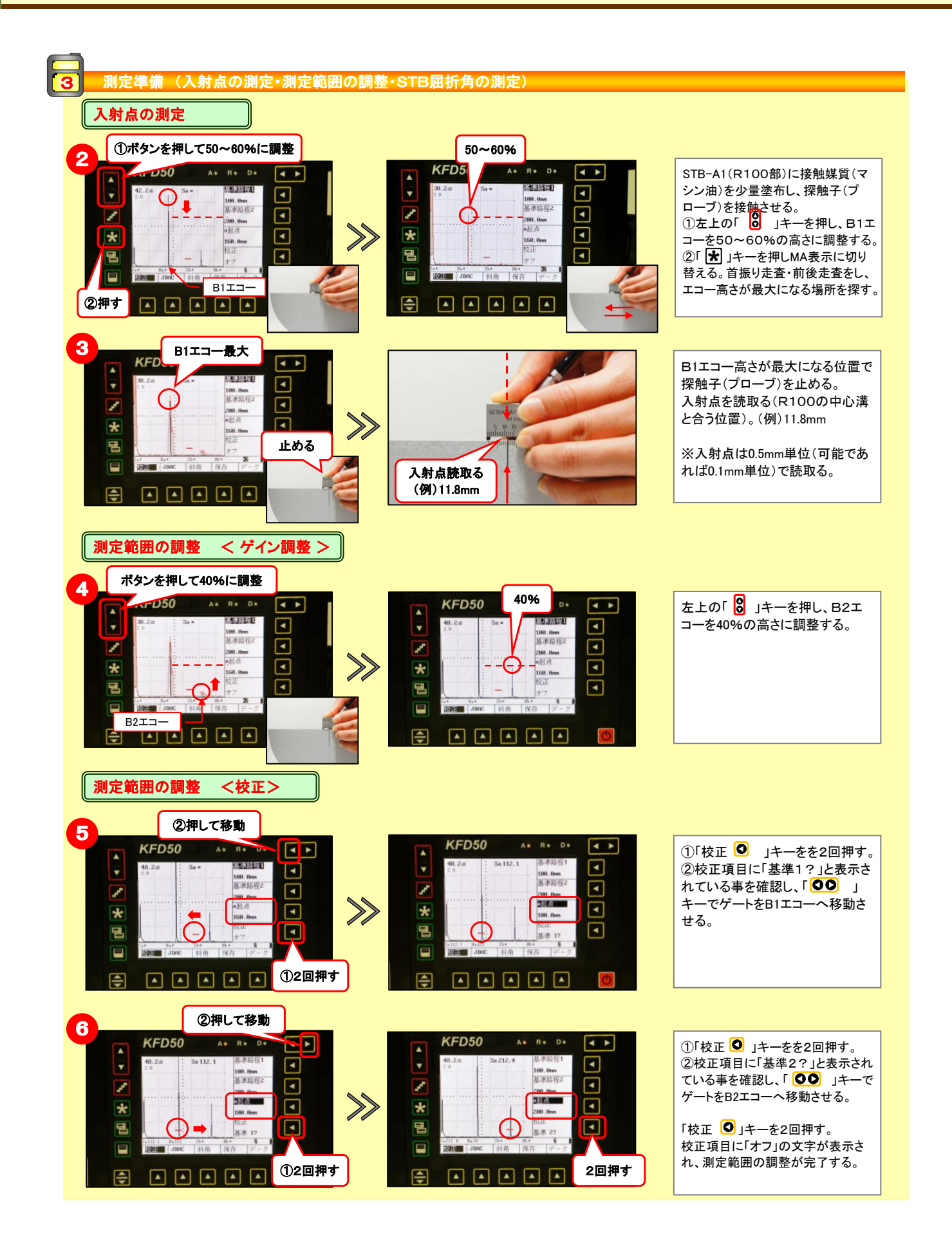

製品案内 超音波探傷器 簡易取扱説明書 斜角探傷入射点・測定範囲・屈折角の設定方法

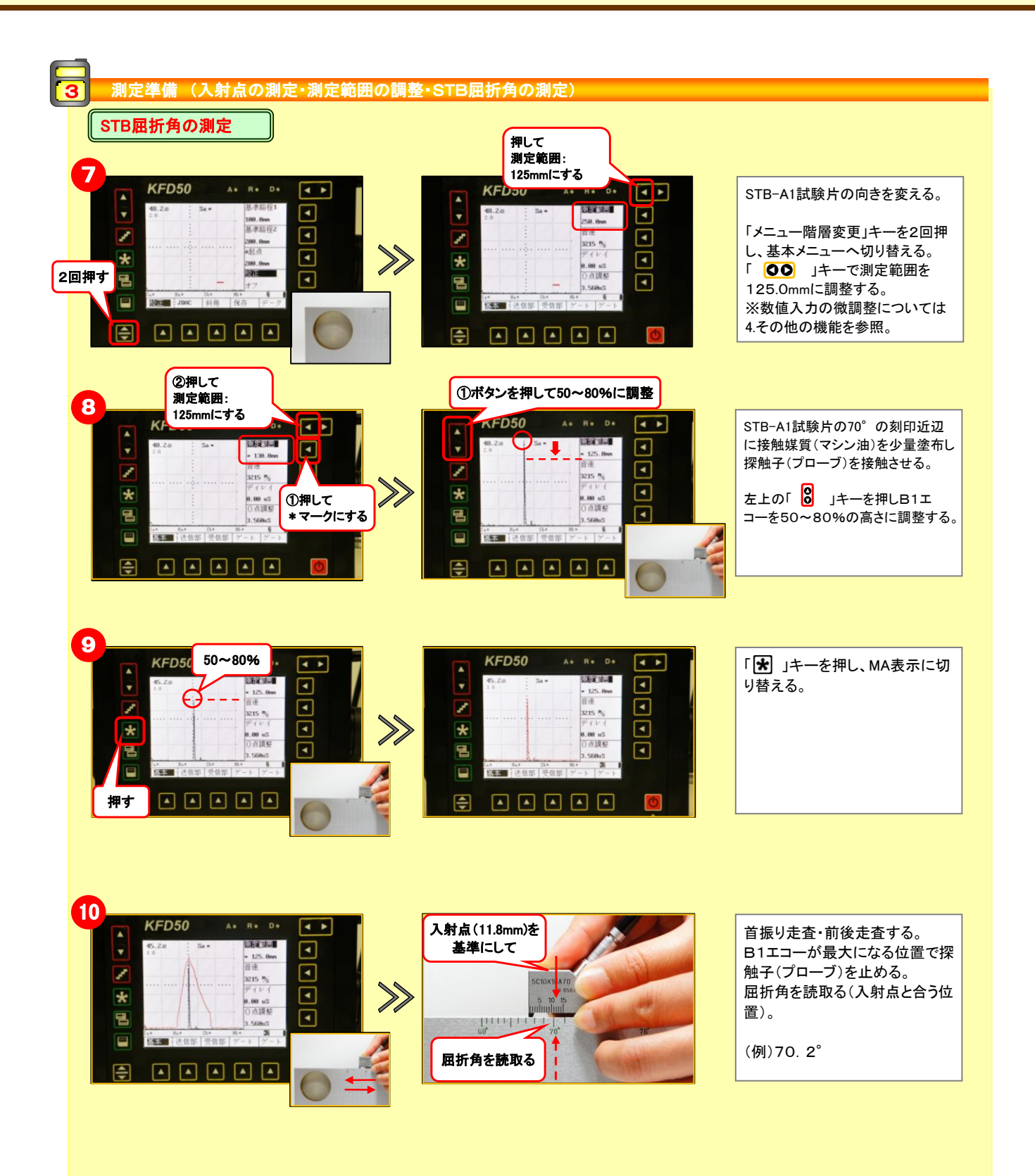

NDT Mart

製品案内 超音波探傷器 簡易取扱説明書 斜角探傷入射点・測定範囲・屈折角の設定方法

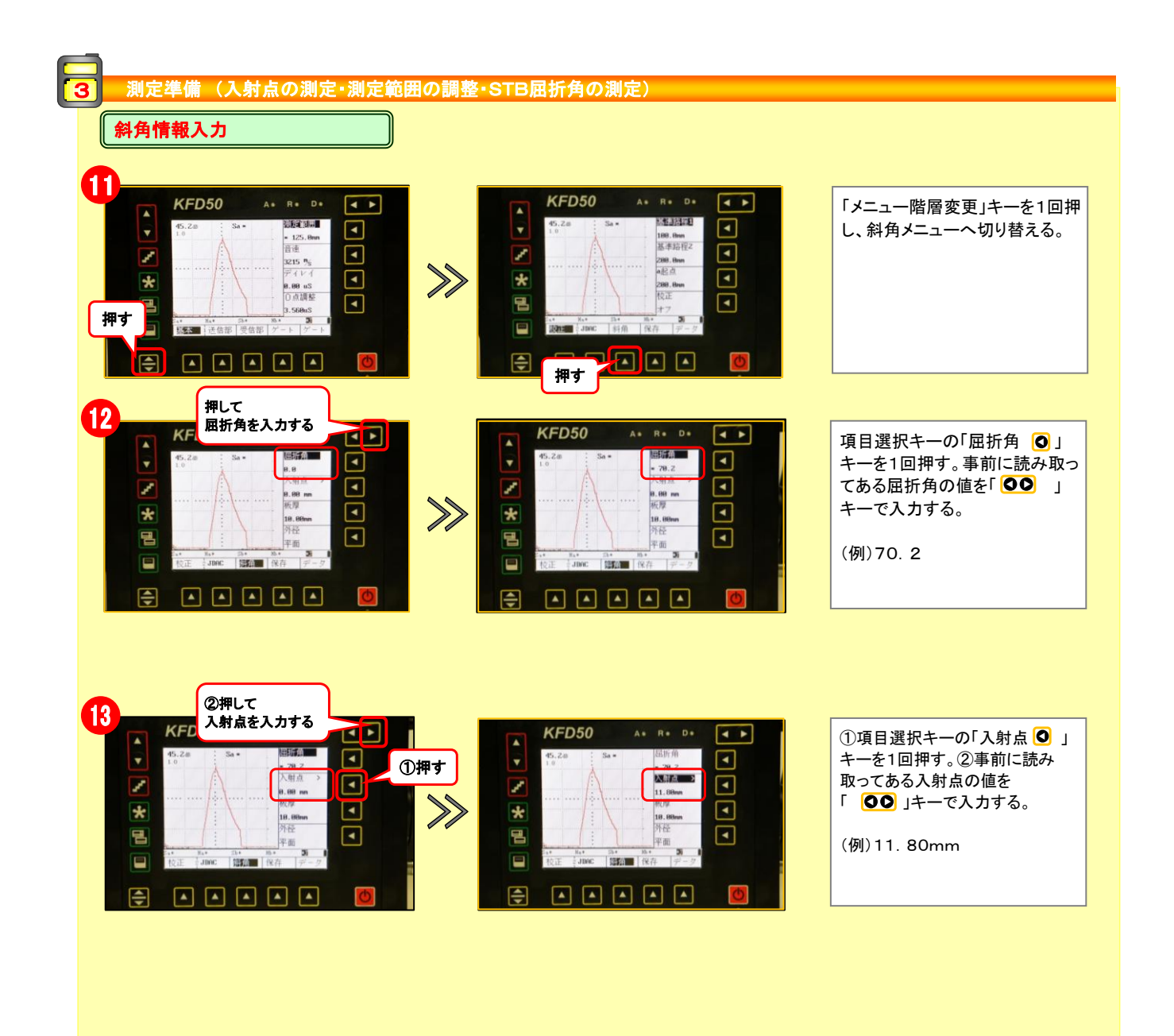

NDT Mart NDTマート株式会社

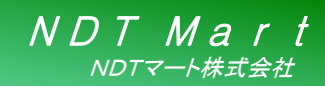

製品案内 超音波探傷器 簡易取扱説明書 斜角探傷入射点・測定範囲・屈折角の設定方法

#### 4 その他の機能

#### □ 数値入力の調整 □

| メニュー | 基本   | ゲート | 校正     | 斜角  |  |
|------|------|-----|--------|-----|--|
|      | 測定範囲 | a起点 | 基準路程 1 | 屈折角 |  |
| 項目   | 音速   | a幅  | 基準路程 2 | 板厚  |  |
|      | ディレイ | b幅  |        | 外径  |  |

ー部のメニュー項目については、「〇」 キーで粗調整と微調整のいずれかを選 択することができます。 微調整を選択すると、設定値の前に\* (アスタリスク)マークが表示されます。